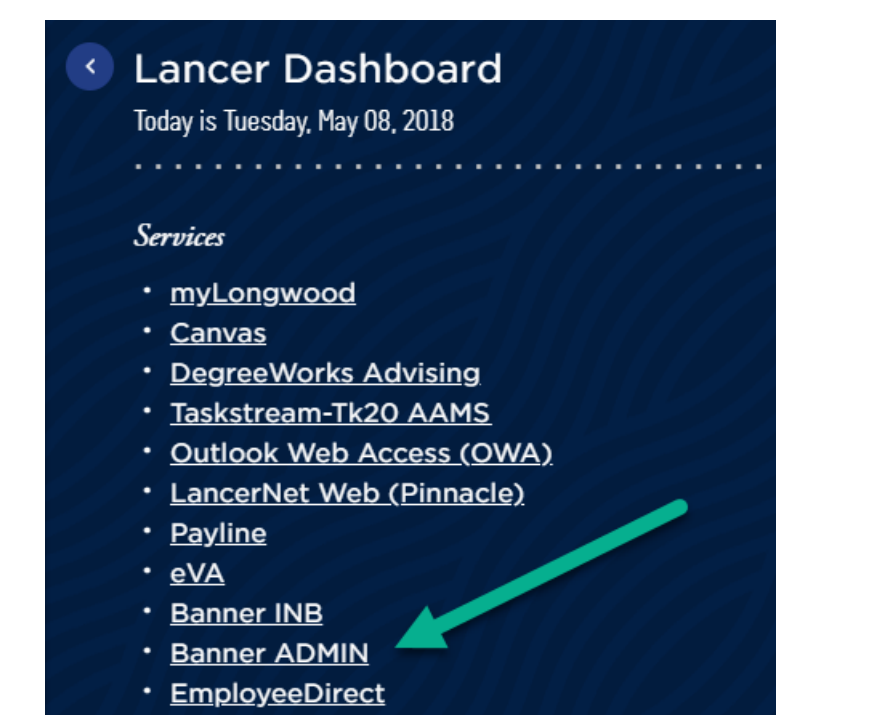

1. Enter SFAREGS into the search box on the home screen. Press Enter to search.

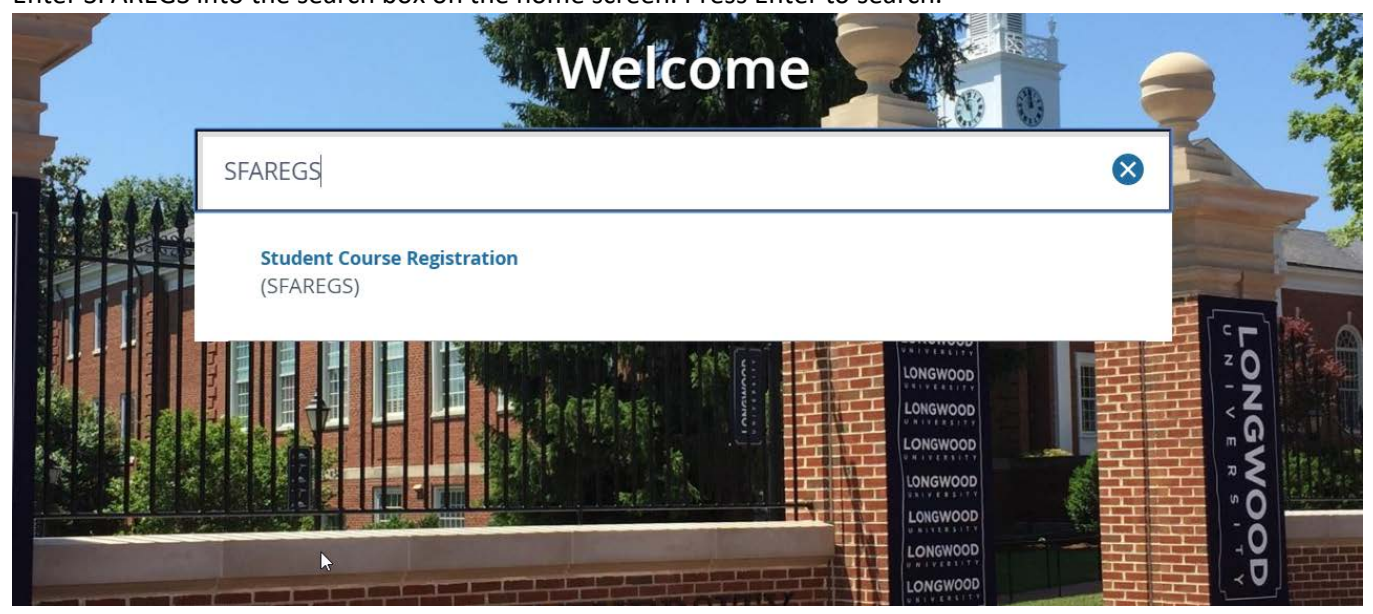

2. SOADEST will pop up in most cases. You do not need this screen. Click the X to cancel the screen.

| 1  | ×   | Student System D | bution Initialization SOADEST 9.3 (bnr8test) |
|----|-----|------------------|----------------------------------------------|
| -/ | STR | BUTION PARAMETER |                                              |
|    |     | Schedules        |                                              |
|    |     | Invoices         |                                              |
|    |     | Transcripts      |                                              |

3. This will bring you to SFAREGS. Enter term of registration (ex: 201910). Enter student's ID (LNumber). Click Go.

| ×    | Student Cours                | e Registration SFAREGS 9. | 3.6 (bnr8test) | 0 |      |       |       |     |           | <b>B</b> Abo | E RETRIEVE | A RELATED | # TOOLS |
|------|------------------------------|---------------------------|----------------|---|------|-------|-------|-----|-----------|--------------|------------|-----------|---------|
|      | Term:                        | 201830                    | 1              |   |      | ID:   | L0040 | 100 | Samuel K. |              |            | U.        | Go      |
|      | Date:                        | 02/20/2018                | <b>a</b>       |   | н    | olds: |       |     |           |              |            | 1         |         |
| View | Current/Active:<br>Curricula |                           |                |   | Prin | Bill: |       |     |           |              |            | 1         |         |
|      | Print Schedule:              | *                         |                |   | D    |       |       |     |           |              |            |           |         |
|      |                              | Time Status Information   |                |   |      |       |       |     |           |              |            |           |         |

4. This will bring you to the course registration screen of SFAREGS. Click the Next Section arrow at the bottom of the screen. This will put you in the Course Information area.

| ×                           | Stud     | ent Cours | se Registration S     | FAREGS 9.3.     | 6 (bnr8test)     |                |                 |                 |                       |          |         |           |          | ADD B          |
|-----------------------------|----------|-----------|-----------------------|-----------------|------------------|----------------|-----------------|-----------------|-----------------------|----------|---------|-----------|----------|----------------|
| 2 <b>Term:</b>              | 0183     | D ID: LO  | 040                   | Samuel K.       | Date: 02/20/2018 | Holds:         | View Current/Ac | tive Curricula: | Print Bill: Print Sch | edule: 🗸 |         |           |          |                |
| Registr                     | ation    | Stude     | ent Term Curr         | ricula Stud     | y Path Time St   | atus           |                 |                 |                       |          |         |           |          |                |
| ENROL                       | LMEN     | IT INFORM | IATION                |                 |                  |                |                 |                 |                       |          |         |           |          |                |
|                             |          | Status *  | EL *                  | *Eligible to Re | gister**         |                | Status          | Date 02/20/2018 |                       |          |         | Min       | imum *   | 3.000          |
|                             |          | Reason    |                       |                 |                  |                |                 | Delete Al       | I CRNs                |          |         | Max       | imum *   | 21.000         |
| 1                           | Proce    | ss Block  |                       |                 |                  |                |                 |                 |                       |          |         | Accep     | tance 👘  | Confirmed • No |
|                             |          | OPMATIO   | N                     |                 |                  |                |                 |                 |                       |          |         |           |          |                |
| Section                     | on De    | tail \    | •<br>/iew Detailed Re | sults           |                  |                |                 |                 |                       |          |         |           |          |                |
| CRN                         |          | Subject * | Course *              | Section *       | Grade Mode *     | Credit Hours * | Bill Hours *    | Attempted Hours | Time Status Hours     | Status * | Level * | Appr Recd | Override | Part of Term   |
|                             | •••      |           |                       |                 |                  |                |                 |                 |                       |          |         |           |          |                |
|                             | E        | ror Flag  |                       |                 |                  |                |                 |                 |                       |          |         |           |          |                |
|                             | Stat     | us Type   |                       |                 |                  |                |                 |                 |                       |          |         |           |          |                |
| $ \mathbf{f}  < \mathbf{f}$ | 1 0      | fi 🕨 H    | 10 *                  | Per Page        |                  |                |                 |                 |                       |          |         |           |          |                |
| ENROL                       | LMEN     | IT TOTALS | 6                     |                 |                  |                |                 |                 |                       |          |         |           |          |                |
|                             |          | Fees *    | Y - Immediate         | assessment      | ÷                |                |                 |                 |                       | Date     |         |           |          |                |
|                             | Crec     | lit Hours |                       |                 |                  |                |                 |                 | Bill H                | ours     |         |           |          |                |
|                             | CE       | U Hours   |                       |                 |                  |                |                 |                 |                       |          |         |           |          |                |
| -                           | <u>•</u> |           | /                     |                 |                  |                |                 |                 |                       |          |         |           |          |                |

5. Click in the CRN box. Enter the CRN for the course in which you wish to enroll the student. Hit the tab button and the rest of the course information will populate. Click Save at the bottom. Click X to exit.

| Sectio   | n Deteil     | aw Datailart Re | otilte     |              |                |              |                 |                   |       |              |      |      |          |              |                       |       |           |
|----------|--------------|-----------------|------------|--------------|----------------|--------------|-----------------|-------------------|-------|--------------|------|------|----------|--------------|-----------------------|-------|-----------|
| CRN      | uoject *     | Course *        | Section *  | Grade Mode * | Credit Hours * | Bill Hours * | Attempted Hours | Time Status Hours | Stat  | us * Level * | Appr | lecd | Override | Part of Term | Method of Instruction | Camp  | sus       |
| 10017    | MATH         | 261             | 01         | S            | 4.000          | 4.000        | 4.000           | 4.000             | RE    | UG           |      | 1    |          | 1            | LL                    | MÇ    |           |
| 10195    | HIST         | 100             | 02         | s            | 3.000          | 3.000        | 3.000           | 3.000             | RE    | UG           |      |      |          | 1            | LC                    | MC    |           |
| 10335    | PHYS         | 201             | 02         | s            | 4.000          | 4.000        | 4.000           | 4.000             | RE    | UG           |      |      |          | 1            | LL                    | MC    |           |
| 10577    | ENGL         | 150             | 29         | S            | 3.000          | 3.000        | 3.000           | 3.000             | RE    | UG           |      |      |          | 1            | LC                    | MC    |           |
| 10725    | LSEM         | 100             | 62         | S            | 1.000          | 1.000        | 1 000           | 1.000             | RE    | UG           |      |      |          | 1            | LC                    | MC    |           |
|          | Error Flag   |                 |            |              |                |              |                 |                   |       |              |      |      |          |              |                       |       |           |
|          | Status Type  |                 |            |              |                |              |                 |                   |       |              |      |      |          |              |                       |       |           |
| 14 - 1   | i of t be bi | 10 +            | Per Page   |              |                |              |                 |                   |       |              |      |      |          |              |                       | Recor | rd 1 of 5 |
| - ENROLI | MENT TOTALS  |                 |            |              |                |              |                 |                   |       |              |      |      |          |              | Dinsert Delete #      | Cy I  | P. Filler |
|          | Fees*        | Y - Immediate   | assessment | 1.00         |                |              |                 | Da                | ate   | 10/06/2017   |      |      |          |              |                       |       |           |
|          | Credit Hours | 15.000          |            |              |                |              |                 | Bill Hou          | irs 🛛 | 15.000       |      |      |          |              |                       |       |           |
|          | CEU Hours    | 0.000           |            |              |                |              |                 |                   |       |              |      |      |          |              |                       |       |           |
| Ŧ        | T            |                 |            |              |                |              |                 |                   |       |              |      |      |          |              |                       |       | SAVE      |

## **Error Messages:**

While registering students, you may receive error messages for courses in which you are attempting to enroll the student.

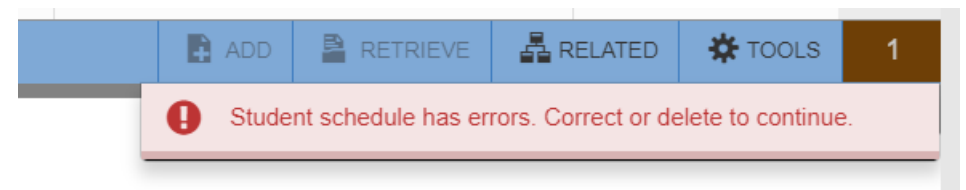

## You will need to find the error

| CRN   | Subject *    | Course *   | Section * | Message           | Grade Mode * | Credit Hours * | Bill Hours * | Atten                      |
|-------|--------------|------------|-----------|-------------------|--------------|----------------|--------------|----------------------------|
| 10904 | CSDS         | 522        | 01        | Level Restriction | 0            | 3.000          | 3.000        |                            |
| 10009 | MATH         | 171        | 01        |                   | S            | 3.000          | 3.000        |                            |
| 10904 | CSDS<br>MATH | 522<br>171 | 01<br>01  | Level Restriction | s<br>S       |                | 3.000        | 3.000 3.000<br>3.000 3.000 |

## And change the RE in the Status Column to DD

| 0   | Time Status Hours | Status * | Level * | Appr Re |
|-----|-------------------|----------|---------|---------|
| 000 | 0.000             | DD       | GR      |         |
| 000 | 3.000             | RE       | UG      |         |

If the error message pertains to the course being closed, consult the Course Capacity sheet to determine if an override is appropriate. If it is, leave the RE and use the dropdown menu in the Override Column to select Yes for that particular course.

|    | Status * | Level * | Appr Recd | Override | Part of _rm |
|----|----------|---------|-----------|----------|-------------|
| 00 | RE       | GR      |           |          | × 51        |
| 00 | RE       | UG      |           | Yes 🖌    | 1           |
|    |          |         |           | All      |             |

Save and close like normal.

## **Degree Audit in DegreeWorks**

After you've completed a student's course enrollments, please run (and refresh) their DegreeWorks to ensure courses are pulling appropriately and duplicate courses have been avoided. Special attention should be given to a student's Unapplied Elective area as well as the Insufficient/Withdrawn/Repeated area as these tend to be areas to avoid.

| Unapplied Ele | Unapplied Electives            |            |   |                    |                    |  |  |  |  |
|---------------|--------------------------------|------------|---|--------------------|--------------------|--|--|--|--|
| ACCT 240      | Principles of Accounting I     | $\odot$    | 3 | Spring 2017        |                    |  |  |  |  |
| ECON 217      | Prncpl of Econ(Micro Emphasis) | $\Box$     | 3 | Spring 2017        |                    |  |  |  |  |
| SPAN 101      | Elementary I Spanish           |            | 4 | Spring 2017        |                    |  |  |  |  |
| SPAN 102      | Elementary II Spanish          |            | 4 | Fall 2017          |                    |  |  |  |  |
| Insufficient/ | Withdrawn/Repeated             |            |   | Credits Applied: 0 | Classes Applied: 1 |  |  |  |  |
| MATH 301      | Applied Statistics             | $\bigcirc$ | 0 | Fall 2017          |                    |  |  |  |  |